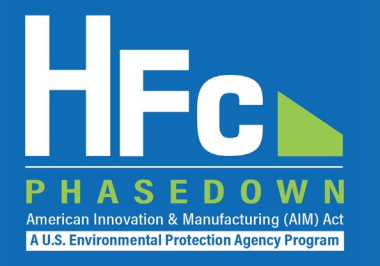

## Submitting HFC Reports through EPA's HAWK/HFC Reporting System

May 2022

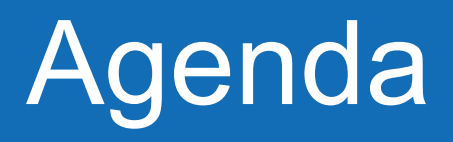

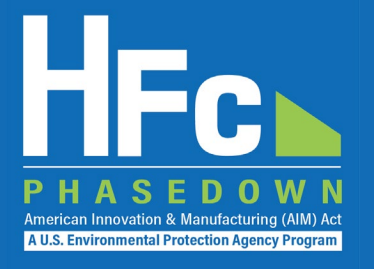

- HFC Reporting Requirements
- Reporting Process Overview
- Registration
- Submitting an HFC Report
- Viewing Documents
- Resubmitting a Report
- Resources
- Questions

## HFC Reporting System

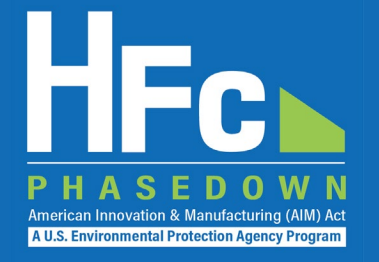

• EPA's new HFC reporting system:

• HFC and ODS Allowance Tracking (HAWK) System

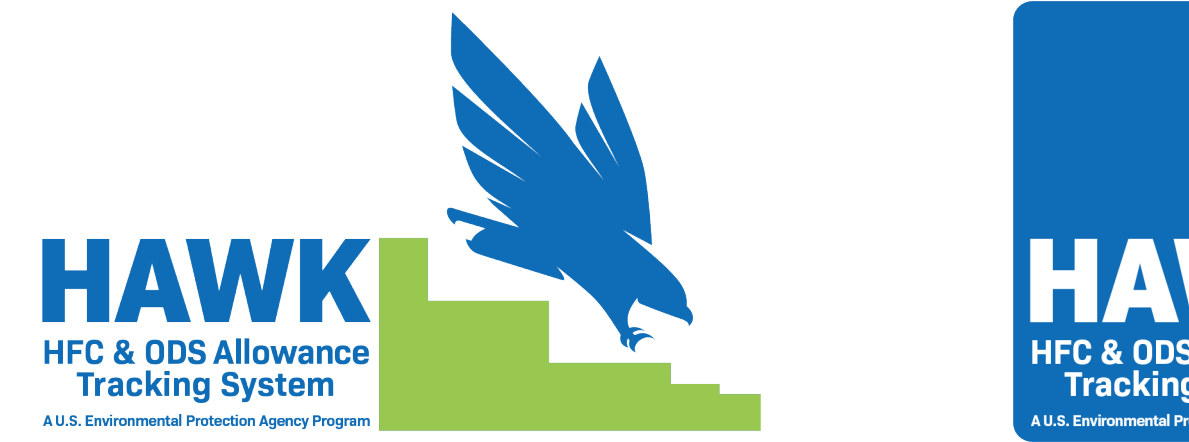

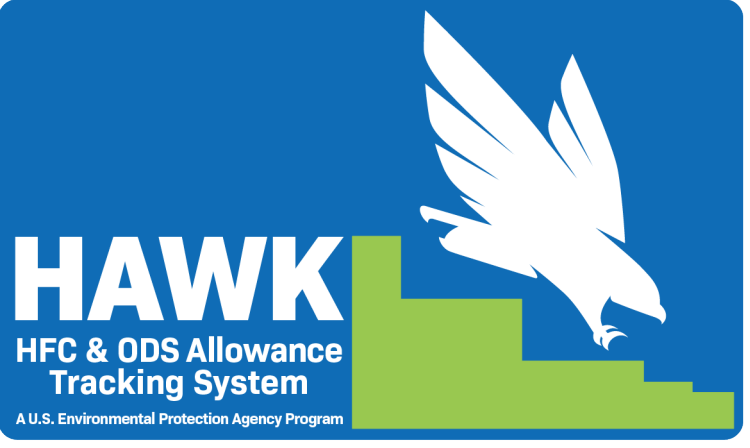

Updating website and reporting resources accordingly

## **HFC Reporting Requirements**

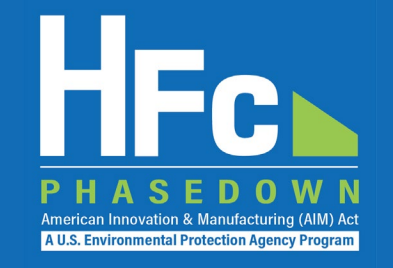

- Hydrofluorocarbon (HFC) reporting and recordkeeping requirements are codified in 40 CFR Part 84
- Requirements vary based on the activity type
- All reports are to be submitted to EPA through the HFC reporting system, now known as HAWK, within the electronic Greenhouse Gas Reporting Tool (e-GGRT), except for the Importer of Record report (IOR) and the Petition to Import Used HFCs for Destruction which are to be reported through the ODSTS,

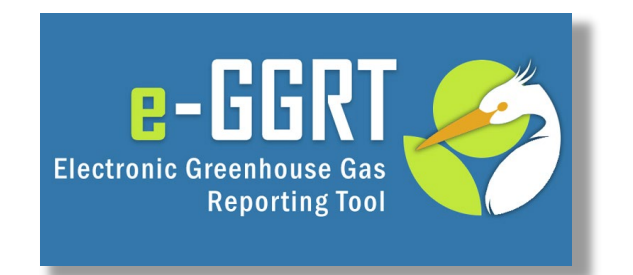

| Report Type                                            | Report Level | Report Frequency |
|--------------------------------------------------------|--------------|------------------|
| Application-Specific Allowance Holders Biannual Report | Company      | Biannual         |
| Conferral of Allowances Report                         | Company      | As Needed        |
| Destruction One-Time Report                            | Facility     | One-Time         |
| Exporter Quarterly Report                              | Company      | Quarterly        |
| Fire Suppressant Recycler Quarterly Report             | Company      | Quarterly        |
| Importer of Record Annual Report                       | Company      | Annual           |
| Importer Quarterly Report                              | Company      | Quarterly        |
| Inter-Company Transfers Report                         | Company      | As Needed        |
| International Transfers Report                         | Company      | As Needed        |
| Producer One-Time Report                               | Facility     | One-Time         |
| Producer Quarterly Report                              | Facility     | Quarterly        |
| Process Agent Use Annual Report                        | Facility     | Annual           |
| Process Agent Use One-Time Report                      | Facility     | One-Time         |
| Request for Additional Consumption Allowances Report   | Company      | As Needed        |
| Reclamation One-Time Report                            | Company      | One-Time         |
| Reclamation Quarterly Report                           | Company      | Quarterly        |
| Sale or Conveyance Report                              | Company      | One-Time         |
| Second Party Transformation and Destruction Report     | Facility     | Annual           |
| Transformation One-Time Report                         | Facility     | One-Time         |
| Transhipment Notification                              | Company      | As Needed        |

## Recent/Upcoming Submission Deadlines

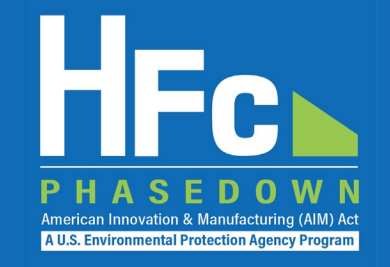

| Report Type                            | Due Date          | Period      | Date Range Covered by Report        |
|----------------------------------------|-------------------|-------------|-------------------------------------|
| One-Time Reports                       |                   |             |                                     |
| Reclamation                            | February 14, 2022 | 2021CY      | January 1, 2021 – December 31, 2021 |
| Producer                               |                   |             |                                     |
| Destruction                            | May 1 2022        |             | NIA                                 |
| Transformation                         | Widy 1, 2022      | INA         | NA                                  |
| Process Agent Use                      |                   |             |                                     |
| Quarterly Reports                      |                   |             |                                     |
| Producer                               |                   |             |                                     |
| Importer                               | May 15, 2022      |             |                                     |
| Exporter                               |                   | 2022CY Q1   | January 1, 2022 – March 31, 2022    |
| Reclamation                            |                   |             |                                     |
| Fire Suppressant Recycler              |                   |             |                                     |
| Biannual Reports                       |                   |             |                                     |
| Application-specific Allowance Holders | July 31, 2022     | 2022CY Q1-2 | January 1, 2022 – June 30, 2022     |

### **Reporting Process Overview**

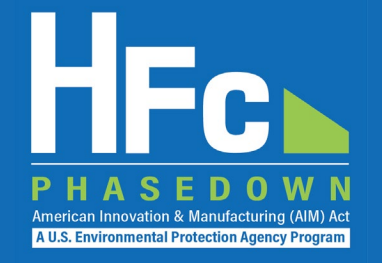

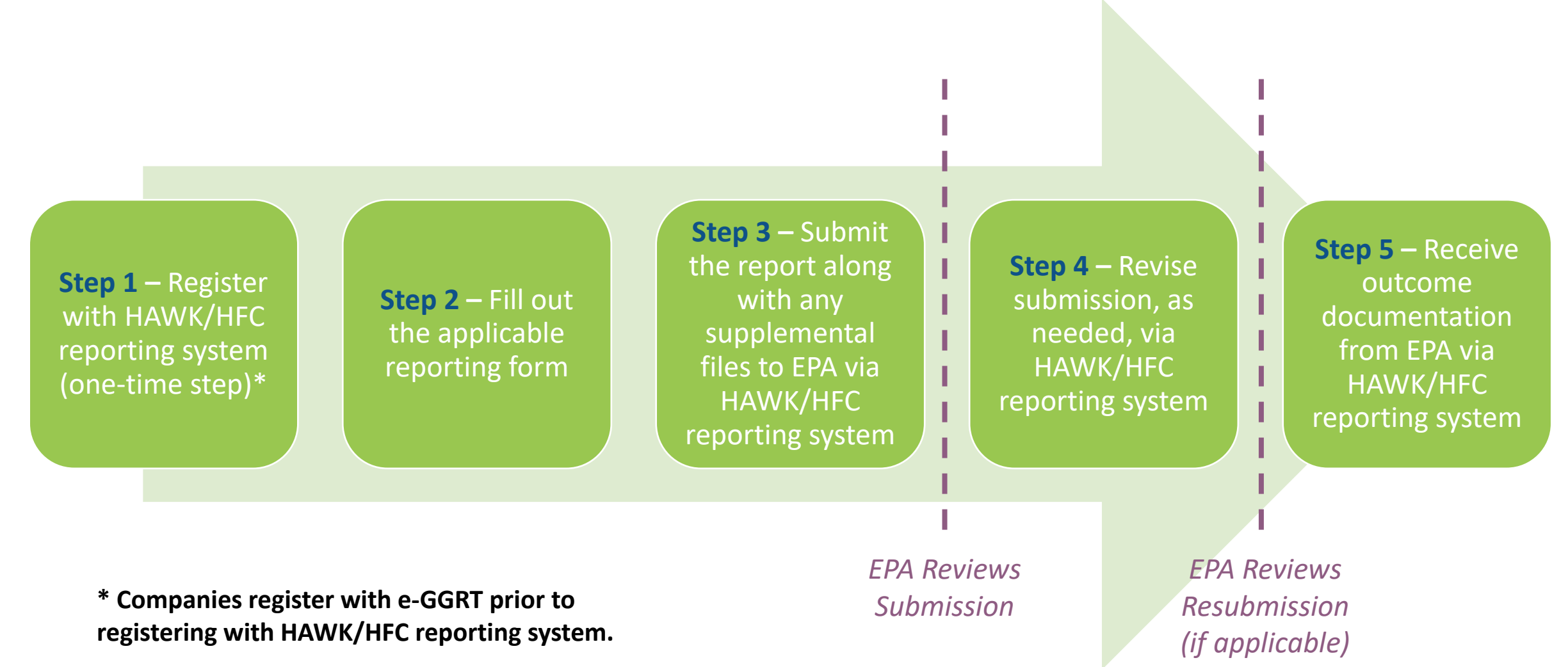

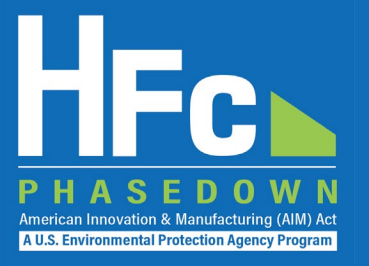

## Registration

# e-GGRT HAWK HFC User Registration Workflow

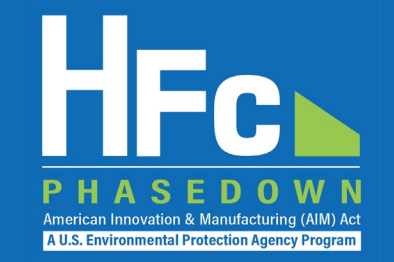

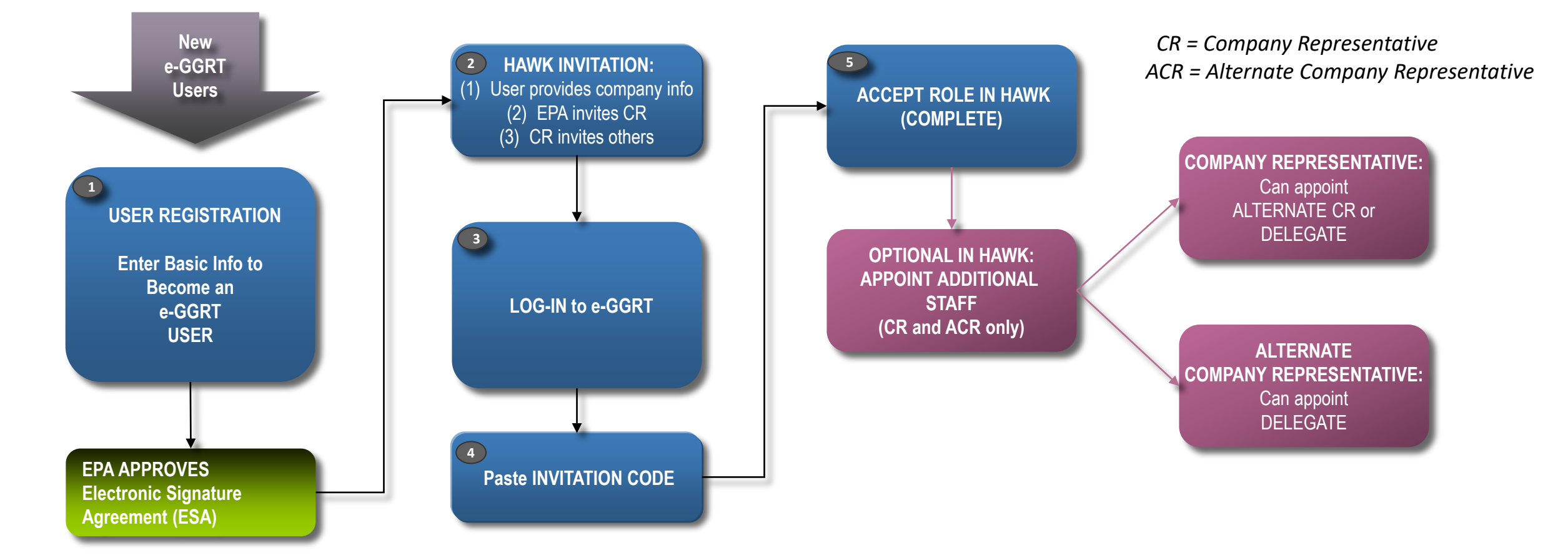

See the webinar <u>e-GGRT 101: Registering-in and Using EPA's electronic Greenhouse Gas Reporting</u> <u>Tool</u> for detailed information on the e-GGRT and HAWK/HFC reporting system registration process.

### HAWK/HFC Reporting System Registration

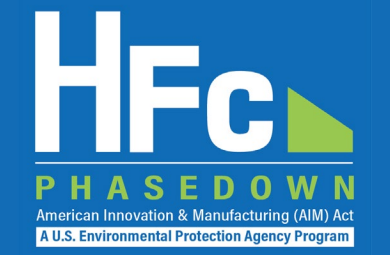

- To receive a unique HAWK/HFC reporting system registration invitation, entities must provide the following information to EPA at <u>HFCAllocation@epa.gov</u>:
  - Company Name Companies that are majority owned and/or controlled by the same individual(s) must report to EPA under a single company name
  - Corporate Address
  - Company Representative Name The designated officer that will serve as the entity's main point of contact for all HFC reporting under the HFC allocation program
  - Company Representative Email
  - Company Representative Phone
- Anyone who <u>receives</u> application-specific allowances or HFCs via a conferral, transfer, or sale must register with HAWK

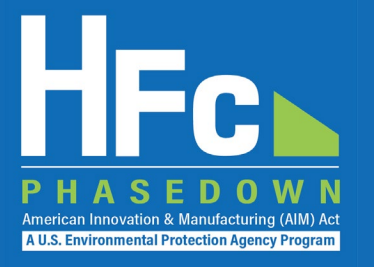

## Submitting an HFC Report through HAWK/HFC Reporting System

# Accessing HAWK/HFC Reporting System

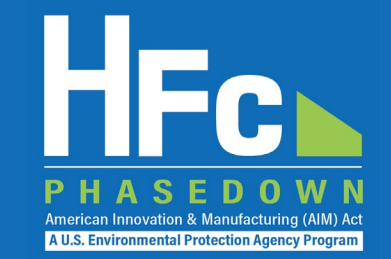

### Log into e-GGRT

Visit <u>https://ghgreporting.epa.gov</u> and enter your e-GGRT username and password

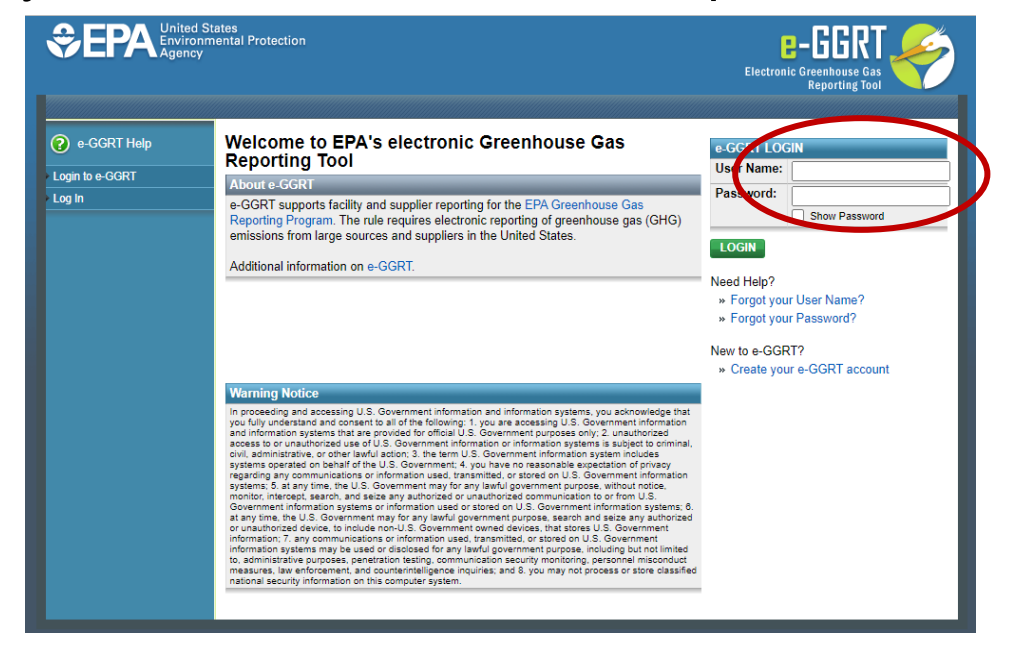

## Enter the HAWK/HFC Reporting System

This link will only appear for users that are registered with HAWK/HFC reporting system

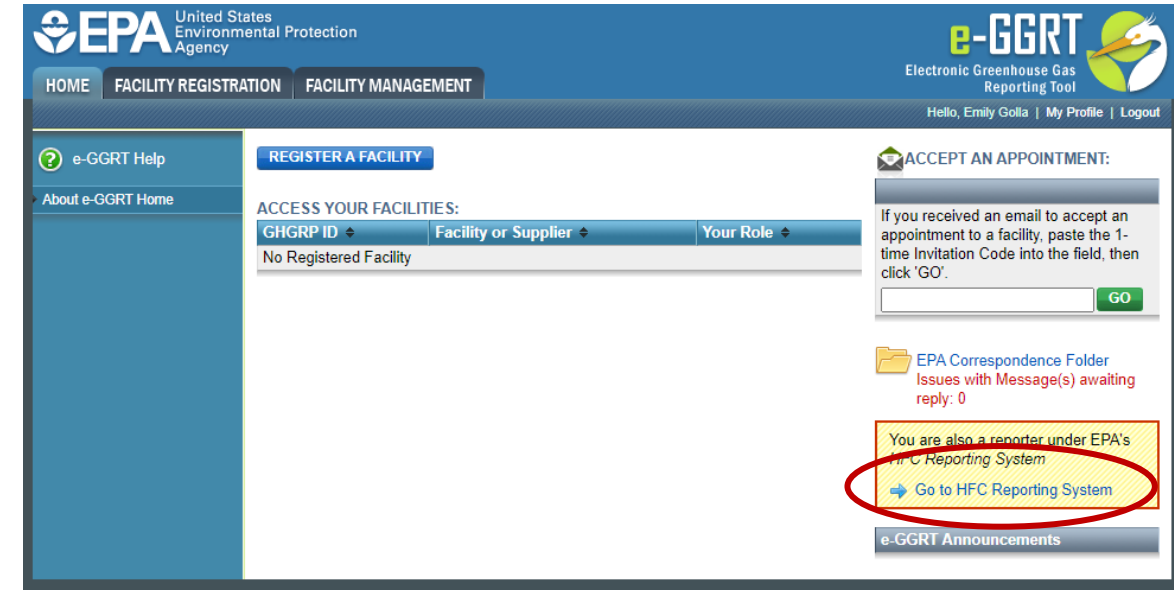

\*\*If you do not have an e-GGRT account or if you are not registered with the HAWK/HFC reporting system, refer to EPA's reporting instructions on *Registration and Account Management* for more information on the registration process.

### HAWK/HFC Reporting System Homepage

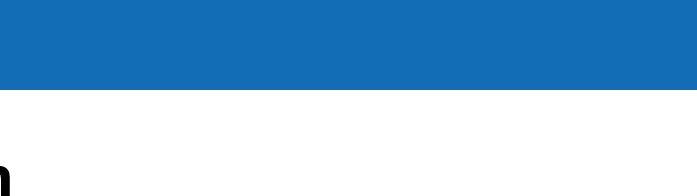

## HAWK/HFC reporting system consists of three main tabs:

- 1. HFC Reports: Use to submit new and view previously submitted HFC reports (except import petitions)
- 2. Import Petitions: Use to submit new and view previously submitted import petitions
- 3. Company Management: Use to view/edit the company address, company contacts, and facility information

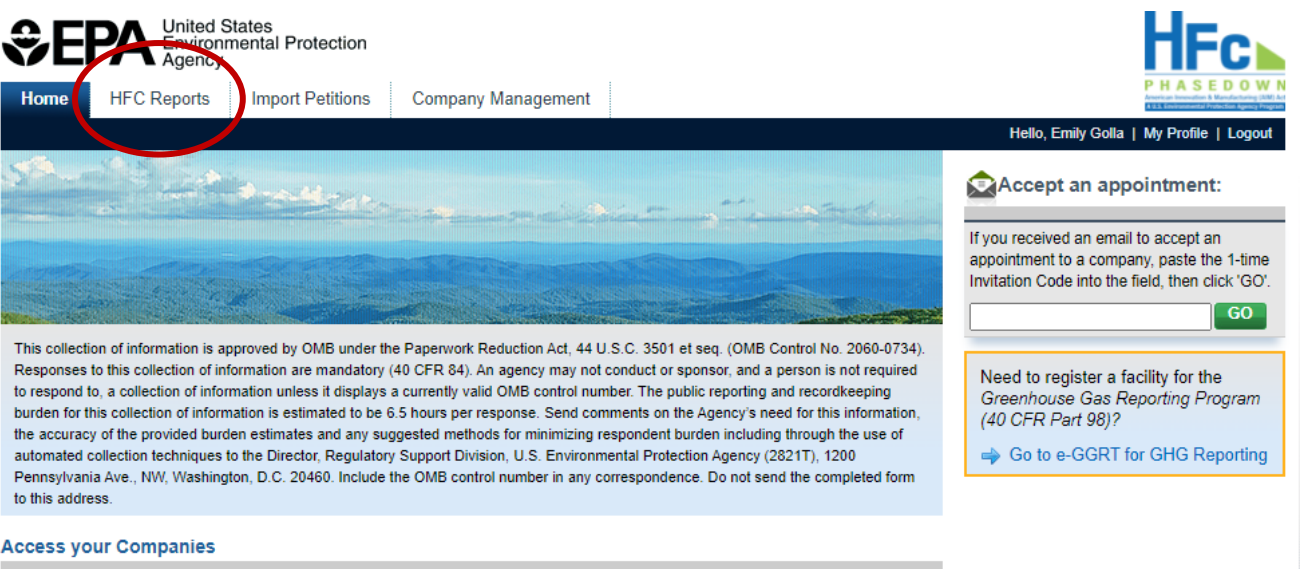

| Company                | Comp ID | Your Role              | Actions         |
|------------------------|---------|------------------------|-----------------|
| AIM UAT ICF Company 10 | AIM810  | Company Representative | Report   Manage |

American Innovation & Manufacturing (AIM) Act A U.S. Environmental Protection Agency Program

### Submitting a Company-Level Report

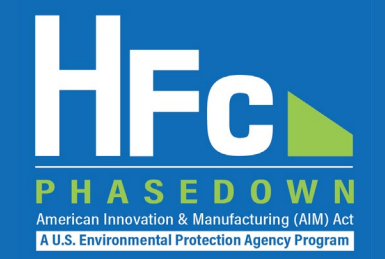

## Navigate to the HFC Reports tab, select the report type you plan to submit from the dropdown menu, and click 'Start'

| Company-Level Report Type                              | Report Frequency |
|--------------------------------------------------------|------------------|
| Application-Specific Allowance Holders Biannual Report | Biannual         |
| Conferral of Allowances Report                         | As Needed        |
| Exporter Quarterly Report                              | Quarterly        |
| Fire Suppressant Recycler Quarterly Report             | Quarterly        |
| Importer of Record Annual Report                       | Annual           |
| Importer Quarterly Report                              | Quarterly        |
| Inter-Company Transfers Report                         | As Needed        |
| International Transfers Report                         | As Needed        |
| Request for Additional Consumption Allowances Report   | As Needed        |
| Reclamation One-Time Report                            | One-Time         |
| Reclamation Quarterly Report                           | Quarterly        |
| Sale or Conveyance Report                              | One-Time         |
| Transhipment Notification                              | As Needed        |

|                                                                                                    | HF                                                                                                    |
|----------------------------------------------------------------------------------------------------|----------------------------------------------------------------------------------------------------|
| Home HFC Reports Import Petitions Company Management                                                                                                    | PHASE<br>Arrite Insurante III                                                                                                    |
|                                                                                                    | Hello, Shubh Jain   My Profile                                                                                                    |
| AIM UAT ICF Company 6 (AIM806)<br>Home » Choose a Company » Company Reports Summary                                                                                                    |                                                                                                    |
|                                                                                                    |                                                                                                    |
| Use this screen to start or open company-level HFC reports. Use the menu on the needed report, and use the menu on the right to access periodic (quarterly, bi-an                                                                                                    | e left to start a new One-time or As-<br>nual, annual) reports.                                                                                                    |
| If your company includes facilities (added via the Company Management tab) the<br>access facility-level reporting locate the facility and click Open Facility in the Action                                                                                                    | y will be listed in a table below. To<br>ons column.                                                                                                    |
|                                                                                                    |                                                                                                    |
|                                                                                                    |                                                                                                    |
| Start a New Company-Level One-Time or As-Needed Report                                                                                                    | Go to Company-Level Periodic Reporting                                                                                                    |
| Start a New Company-Level One-Time or As-Needed Report<br>To start a new HFC report select its report type below, then click the Start<br>button. If you want to view, revise, or amend an existing report, find it below in<br>the Company-Level HFC Reports table and click Open.                                         | Go to Company-Level Periodic Reporting<br>To access quarterly, biannual, or annual HFC reporting select the report t<br>below, then click the Go button. You will be able to start and submit new<br>reports, or view and resubmit previously-submitted reports.                       |
| Start a New Company-Level One-Time or As-Needed Report To start a new HFC report select its report type below, then click the Start button. If you want to view, revise, or amend an existing report, find it below in the Company-Level HFC Reports table and click Open. Select Report Type                               | Go to Company-Level Periodic Reporting<br>To access quarterly, biannual, or annual HFC reporting select the report t<br>below, then click the Go button. You will be able to start and submit new<br>reports, or view and resubmit previously-submitted reports.<br>Select Report Type |
| Start a New Company-Level One-Time or As-Needed Report         To start a new HFC report select its report type below, then click the Start button. If you want to view, revise, or amend an existing report, find it below in the Company-Level HFC Reports table and click Open.         Select Report Type         Start | Go to Company-Level Periodic Reporting<br>To access quarterly, biannual, or annual HFC reporting select the report t<br>below, then click the Go button. You will be able to start and submit new<br>reports, or view and resubmit previously-submitted reports.<br>Select Report Type |

### Submitting a Facility-Level Report

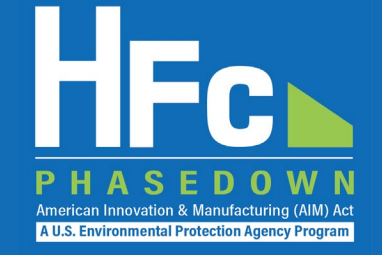

#### Navigate to the Facility-Specific Reporting Page, click Open Facility in the Actions Menu for the facility for which you plan to submit a report

- You must add facilities to your company's account for them to appear
- Refer to the <u>Registration and Account Management</u> reporting instructions on how to add a new facility to your company account

| Report Type                                        | Report Frequency |
|----------------------------------------------------|------------------|
| Destruction One-Time Report                        | One-Time         |
| Producer One-Time Report                           | One-Time         |
| Producer Quarterly Report                          | Quarterly        |
| Process Agent Use Annual Report                    | Annual           |
| Process Agent Use One-Time Report                  | One-Time         |
| Second Party Transformation and Destruction Report | Annual           |
| Transformation One-Time Report                     | One-Time         |

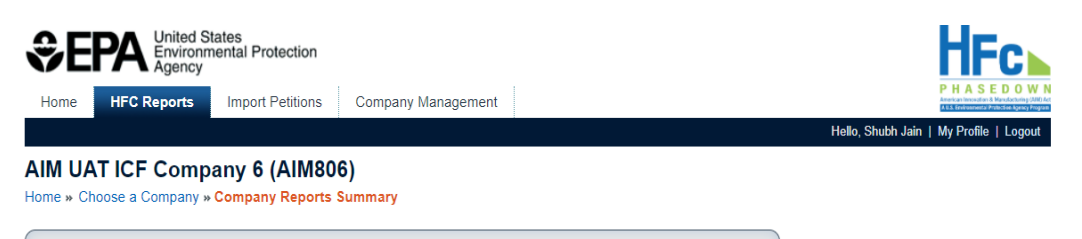

#### Submit or access your reports

Use this screen to start or open company-level HFC reports. Use the menu on the left to start a new One-time or Asneeded report, and use the menu on the right to access periodic (quarterly, bi-annual, annual) reports.

If your company includes facilities (added via the Company Management tab) they will be listed in a table below. To access facility-level reporting locate the facility and click Open Facility in the Actions column.

| Start a  | New  | Company-Leve | One-Time   | or | As-Needed | Renor |
|----------|------|--------------|------------|----|-----------|-------|
| σιαι ι α | INCW | Company-Leve | a One-mine | 01 | AS-Meeueu | repor |

#### Go to Company-Level Periodic Reporting

To start a new HFC report select its report type below, then click the Start button. If you want to view, revise, or amend an existing report, find it below in the Company-Level HFC Reports table and click Open. To access quarterly, biannual, or annual HFC reporting select the report type below, then click the Go button. You will be able to start and submit new reports, or view and resubmit previously-submitted reports.

| elect Report Type |   |
|-------------------|---|
| sider report type | _ |
| art               |   |

| Select Report Type |
|--------------------|
| Go                 |

#### Company-Level HFC Reports

| Report ID        | Reporting Year | Period | HFC Report Type           | Last Modified | Last Submitted | Status     | Actions |
|------------------|----------------|--------|---------------------------|---------------|----------------|------------|---------|
| HTRAN_2023_00006 | 2023           | N/A    | Inter-Company Transfers   | 03/17/2022    | 02/07/2022     | Incomplete | Open    |
| HSHIP_2022_00062 | 2022           | N/A    | Transhipment Notification | 03/03/2022    | 03/03/2022     | Accepted   | Open    |
| HCONF_2022_00015 | 2022           | N/A    | Conferral of Allowances   | 02/24/2022    | 02/24/2022     | Submitted  | Open    |
| HCONF_2022_00025 | 2022           | N/A    | Conferral of Allowances   | 02/24/2022    | 02/14/2022     | Rejected   | Open    |
|                  |                |        |                           |               |                |            |         |

#### Facility-Level Reporting

| Facility      | Facility ID | Facility City, State             | Actions       |
|---------------|-------------|----------------------------------|---------------|
| Test Facility | AIM806-01   | Washington, District of Columbia | Open Facility |

### **Routine HFC Reporting**

Back

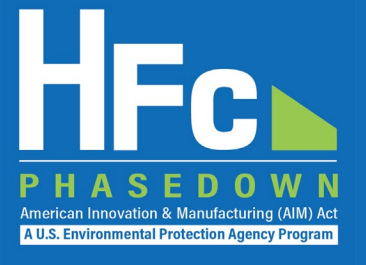

### Select the reporting period:

- Quarterly, biannual, and/or annual
- For quarterly and biannual reporting, you must submit a report for each reporting period even if you have no activity (production, import, etc.) during that time frame if you are going to submit data in any single quarter or a single biannual period

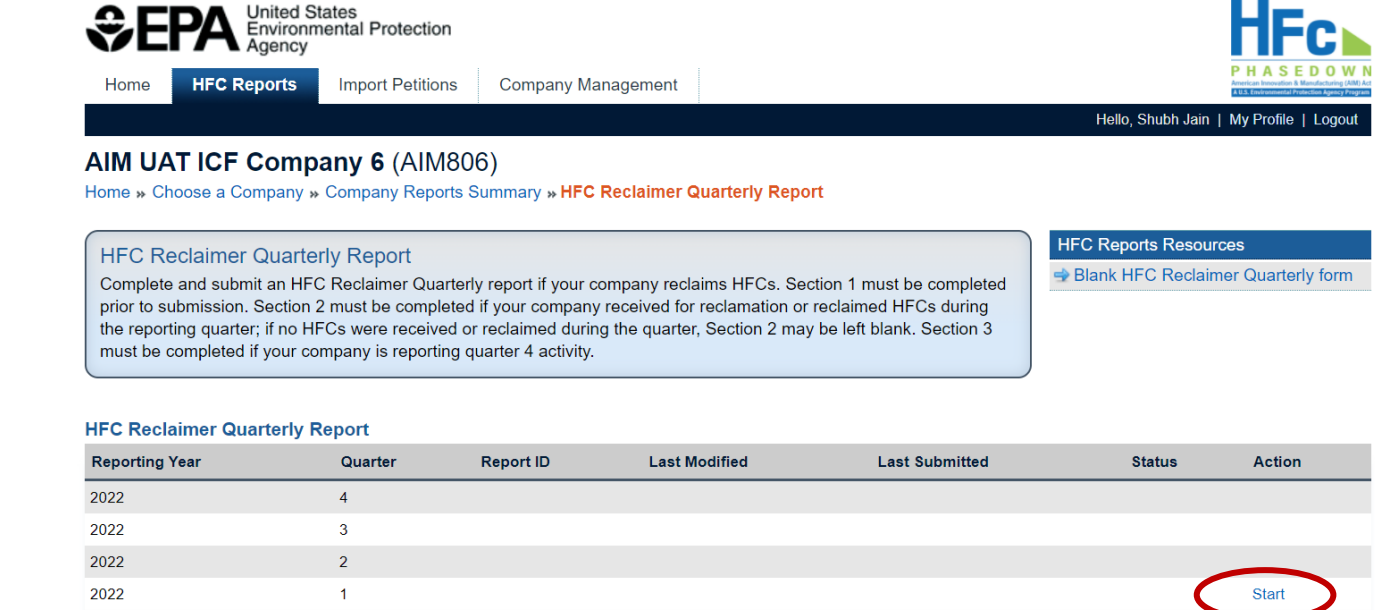

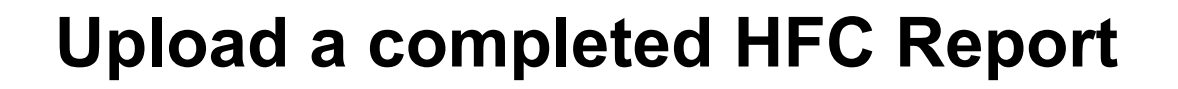

 Blank reporting forms are available for download from within the application and on <u>EPA's HFC Allocation</u> <u>Rule Reporting and</u> <u>Recordkeeping web page</u>

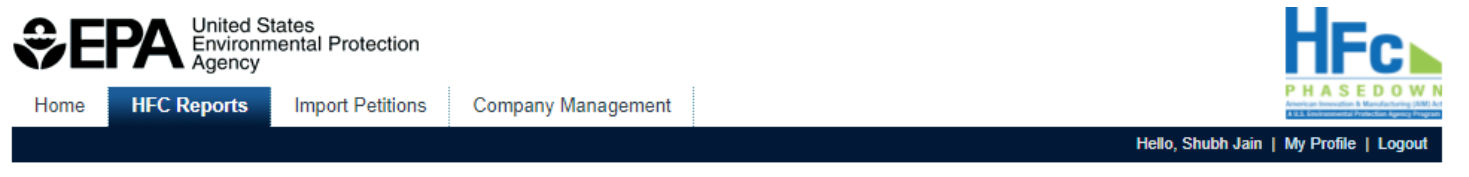

#### AIM UAT ICF Company 6 (AIM806)

Home » Choose a Company » Company Reports Summary » HFC Conferral of Allowances Report

#### HFC Conferral of Allowances Report

Complete and submit an HFC Conferral of Allowances Report if your company plans to confer application-specific allowances to another company (conferee). All sections of the report must be completed prior to submission.

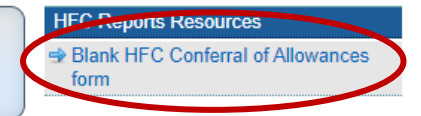

American Innovation & Manufacturing (AIM) Act A U.S. Environmental Protection Agency Program

#### Report

| Report Status            | Reporting Year     |
|--------------------------|--------------------|
| Last Submitted Version   | Conferee Name (ID) |
| Last Submitted Date (By) | Created Date (By)  |
| Acceptance Date          | Modified Date (By) |

Step 1: Upload a completed HFC Conferral of Allowance form by clicking Choose File, locating the completed form on your computer, selecting the file, and clicking the Upload button. If validation errors are found, revise and upload the edited version of the form.

Step 2: Upload a certification from the conferrer and the conferee stating that the HFCs being acquired, produced, or imported are solely for an application listed in 84.5(c)(2) and will not be resold for use in a different application or used in any other manufacturing process.

Step 3: Click Submit to review and complete the electronic signature steps

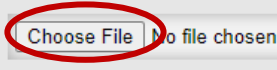

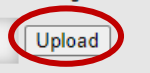

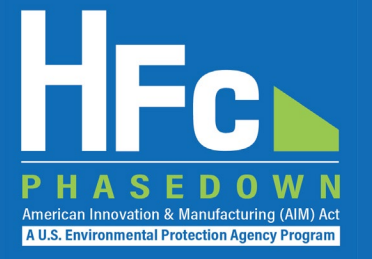

### **Address Validation Errors, if Applicable**

| Conferee Name (ID) | Last Submitted Version   |  |
|--------------------|--------------------------|--|
| Created Date (By)  | Last Submitted Date (By) |  |
| Modified Date (By) | Acceptance Date          |  |
| IDATION MESSAGES   |                          |  |

Step 1: Upload a completed HFC Conferral of Allowance form by clicking Choose File, locating the completed form on your computer, selecting the file, and clicking the Upload button. If validation errors are found, revise and upload the edited version of the form.

Step 2: Upload a certification from the conferrer and the conferee stating that the HFCs being acquired, produced, or imported are solely for an application listed in 84.5(c)(2) and will not be resold for use in a different application or used in any other manufacturing process.

Step 3: Click Submit to review and complete the electronic signature steps.

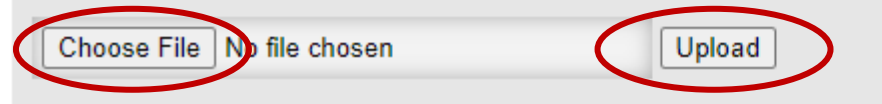

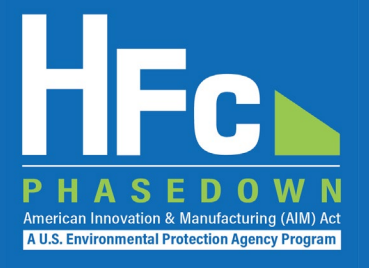

### **Upload Other Documentation**

- If a file is uploaded in error, delete by selecting Delete from the Actions menu
- The report cannot be submitted until all required documentation is uploaded

### **Submit Report**

 You will have an opportunity to review your report prior to completing the submission

| Home HFC Reports                                                                                                    | Import Petitions Company Managem                                                             | ent                                                                 |                            | P H A S E D<br>American Immunition & Manufact |
|----------------------------------------------------------------------------------------------------|----------------------------------------------------------------------------------------------|---------------------------------------------------------------------|----------------------------|-----------------------------------------------|
|                                                                                                    |                                                                                              |                                                                     | Hello,                     | Shubh Jain   My Profile   Lo                  |
| IM UAT ICF Comp                                                                                                    | any 6 (AIM806)                                                                               |                                                                     |                            |                                               |
| me » Choose a Company »                                                                                                    | Company Reports Summary » HFC Confer                                                         | rral of Allowances Report                                           |                            |                                               |
| HFC Conferral of Allow                                                                                                    | ances Report                                                                                 |                                                                     | HFC Repo                   | rts Resources                                 |
| Complete and submit an HF                                                                                                    | C Conferral of Allowances Report if your com                                                 | pany plans to confer application-spec                               | ific Slank H               | FC Conferral of Allowance                     |
| llowances to another comp                                                                                                    | any (conferee). All sections of the report mus                                               | t be completed prior to submission.                                 |                            |                                               |
|                                                                                                    |                                                                                              |                                                                     |                            |                                               |
| port HCONE 2022 000                                                                                                    | 24                                                                                           |                                                                     |                            |                                               |
| Reporting Veer                                                                                                    | 2022                                                                                         | Report Statu                                                        | is Draft                   |                                               |
| Conferee Name (ID)                                                                                                    | AIM LIAT ICE Company 5 (AIM805)                                                              | Last Submitted Versio                                               |                            |                                               |
| Created Date (By)                                                                                                    | 02/14/2022                                                                                   | Last Submitted Date (By                                             | v)                         |                                               |
| Modified Date (By)                                                                                                    | 02/14/2022                                                                                   | Acceptance Dat                                                      | te                         |                                               |
|                                                                                                    |                                                                                              |                                                                     |                            |                                               |
| tep 1: Upload a completed<br>te Upload button. If validation                                                                                      | HFC Conferral of Allowance form by clicking<br>on errors are found, revise and upload the ed | Choose File, locating the completed f<br>lited version of the form. | form on your computer, sel | ecting the file, and clickin                  |
| tep 2: Upload a certification                                                                                                    | from the conferrer and the conferee stating                                                  | that the HFCs being acquired, produc                                | ed. or imported are solely | for an application listed in                  |
|                                                                                                    | old for use in a different application or used i                                             | n any other manufacturing process.                                  | ,                          |                                               |
| 4.5(c)(2) and will not be res                                                                                                    | w and complete the electronic signature step                                                 | IS.                                                                 |                            |                                               |
| 4.5(c)(2) and will not be res<br>tep 3: Click Submit to revie                                                                                     |                                                                                              |                                                                     |                            |                                               |
| 4.5(c)(2) and will not be res<br>itep <u>3: Click Submit</u> to revie<br>Choose File No file chos                                                 | en Upload                                                                                    |                                                                     |                            |                                               |
| 4.5(c)(2) and will not be res<br>itep 3: Click Submit to revie<br>Choose File No file chos                                                        | sen Upload                                                                                   |                                                                     |                            | Actions                                       |
| 4.5(c)(2) and will not be res<br>itep 3: Click Submit to revie<br>Choose File No file chos<br>ploaded File Name                                   | sen Upload                                                                                   | Uploaded Date (By)                                                  | File Submitted?            | 710110110                                     |
| 4.5(c)(2) and will not be res<br>itep 3: Click Submit to revie<br>Choose File No file chose<br>bloaded File Name<br>C Conferral of Allowances Rep | sen Upload                                                                                   | Uploaded Date (By)<br>02/14/2022                                    | File Submitted?            |                                               |

## Required Supporting Documentation

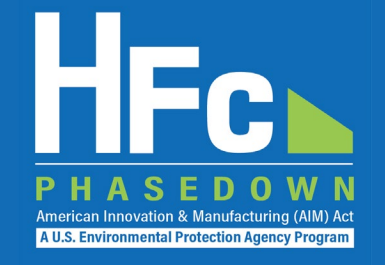

| Report Type                | Required Supporting Documentation                                                                                                    | Reg Reference     |
|----------------------------|----------------------------------------------------------------------------------------------------|-------------------|
| Conferral of<br>Allowances | A signed certification from the conferrer and the conferee stating the regulated substances are for a listed application and will not be resold for a different application | 84.31(h)(4)(vi)   |
| Exporter                   | If exporting for transformation: A transformation verification from the transformer                                                                                         | 84.31(d)(1)(vii)  |
| (Quarterly)                | If exporting for destruction: A destruction verification from the destroyer                                                                                                 | 84.31(d)(1)(vii)  |
| Importer                   | If importing for second party transformation: A transformation verification from the transformer                                                                            | 84.31(c)(1)(vii)  |
| (Quarterly)                | If importing for second party destruction: A or destruction verification from the destroyer                                                                                 | 84.31(c)(1)(viii) |
| Producer                   | If production for second party transformation: A transformation verification from the transformer                                                                           | 84.31(b)(2)(vii)  |
| (Quarterly)                | If production for second party destruction: A destruction verification from the destroyer                                                                                   | 84.31(b)(2)(viii) |
|                            | Supporting documentation should be submitted by the entity responsible for submitting the report.                                                                           | 19                |

## **Required Supporting Documentation**

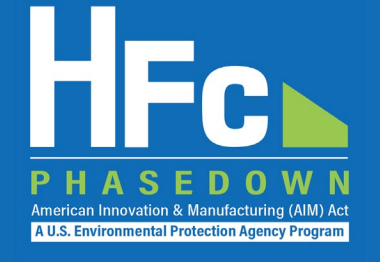

| Report Type                                         | Required Supporting Documentation                                                                                                    | Reg Reference                     |
|-----------------------------------------------------|----------------------------------------------------------------------------------------------------|-----------------------------------|
| Inter-Company<br>Transfers                          | If transferring application-specific allowances: A signed document from the transferee certifying that the transferee will use the allowances for the same application in which they were originally allocated                                                                                                    |                                   |
| International Transfers                             | For transfers from a foreign country: A signed document from an official<br>representative in that country's embassy in the United States stating that the<br>appropriate authority within that country has revised the domestic production<br>limits for that country to reflect the transfer<br>For transfers to a foreign country: A signed statement from a responsible<br>official at the company requesting that EPA revise the company's production<br>allowances and the U.S. production limit in that year to reflect the transfer | 84.19(b)(3)(vi)<br>84.19(b)(2)(i) |
| Request for Additional<br>Consumption<br>Allowances | For each transaction, a copy of the bill of lading and the invoice indicating the net quantity shipped and documenting the sale to the purchaser <i>Also providing the Internal Transaction Number (ITN) can expedite the review process</i>                                                                                                    | 84.17(a)(8)                       |
| Support                                             | ing documentation should be submitted by the entity responsible for submitting the report.                                                                                                    | 20                                |

## **Required Supporting Documentation**

| Report Type                               | Required Supporting Documentation                                                                                                    | Reg Reference     |
|-------------------------------------------|----------------------------------------------------------------------------------------------------|-------------------|
| Reclamation (One-<br>Time)                | For each laboratory that conducted batch testing, a signed statement from the laboratory confirming an ongoing business relationship                                                                                                    | 84.31(i)(1)(ii)   |
| Sale or Conveyance                        | A certification that the HFCs will be used only for the same application for which the application-specific allowance under which the substances were produced or imported was allocated                                                                               | 84.21(a)(2)(vi)   |
| Application-Specific<br>Allowance Holders | If requesting additional application-specific allowances for the next<br>calendar year: Supporting documentation to justify the additional need<br>Examples include product approval letters, invoices for new equipment purchases,<br>purchase agreements, or permits | 84.31(h)(1)(viii) |

Supporting documentation should be submitted by the entity responsible for submitting the report.

American Innovation & Manufacturing (AIM) Ac A U.S. Environmental Protection Agency Program

Report Status Draft

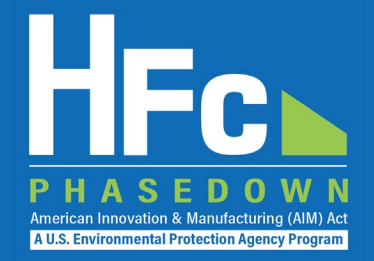

### **Complete Electronic Signature**

#### AIM UAT ICF Company 6 (AIM806)

Home » Choose a Company » Company Reports Summary » HFC Conferral of Allowances Report » Review and Submit

#### HFC Conferral of Allowances Report

Review the information below prior to submission and certification of your report. Click the Back button to modify your report or upload additional supporting documents, as needed. Click the Submit Report button to complete your electronic signature and submission of the report to EPA.

Click "Report Summary" to review a readable version of your report. Click "Report Summary - XML Version" to review the XML version of your report data that will be submitted to EPA.

#### Report HCONF\_2022\_00024

#### Reporting Year 2022

Conferee Name (ID) AIM UAT ICF Company 5 (AIM805)

#### **Report Review**

Prior to the submission and certification of your HFC Conferral of Allowances report, you may review it by viewing the print-friendly HTML Report Summary, the XML version, and/or the validation messages below. When you are satisfied with your HFC Conferral of Allowances report you may click the Submit Report button below. Your electronic signature is required to submit the recort to EPA.

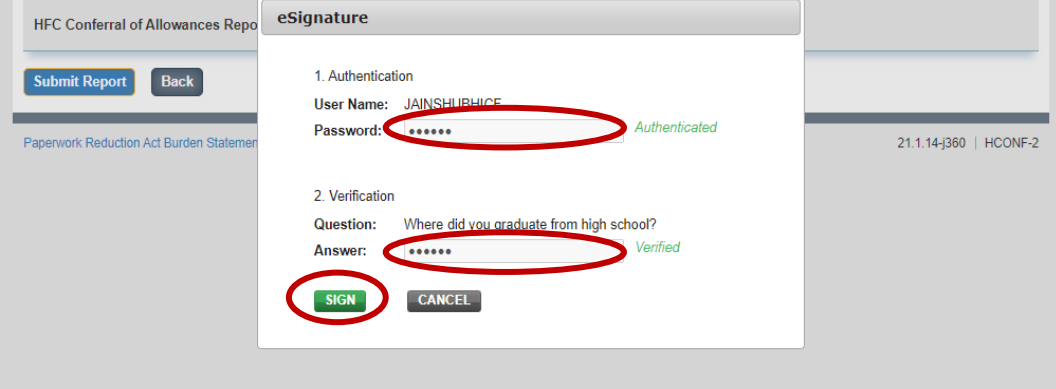

### **Receive Confirmation Email**

- All individuals that are registered with the company will receive a confirmation email from <u>eGGRT@ccdsupport.com</u>
- Once the report is signed, no further edits may be made to the report until EPA completes its review of the submission

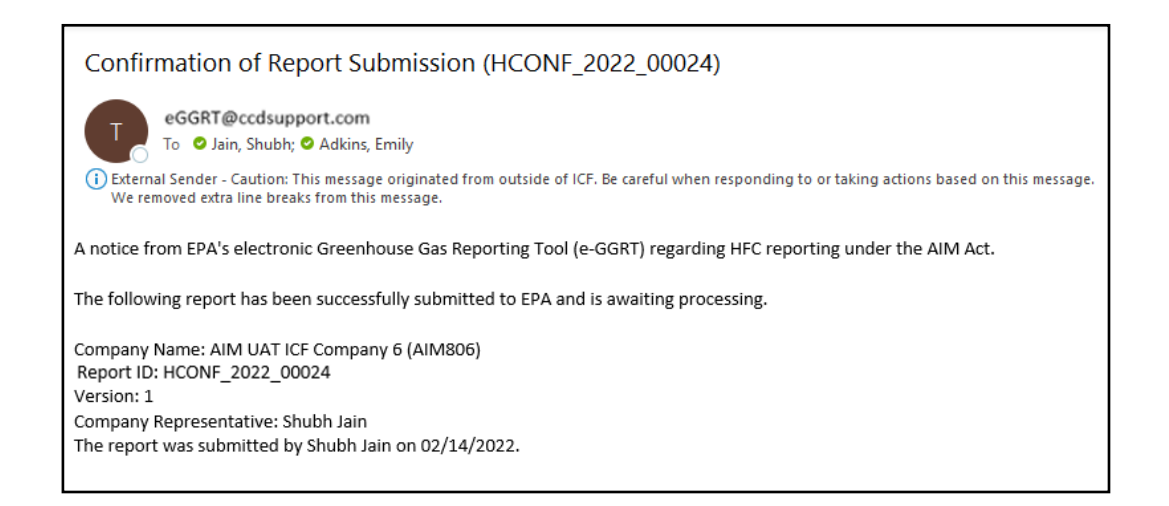

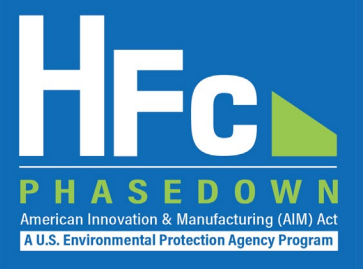

### **Receive Status Change Notification**

- All individuals that are registered with the company will receive another email from <u>eGGRT@ccdsupport.com</u> to notify you that the status of the submission has changed
- You may log back into the HFC reporting system, view the new submission status, and view any documents sent to you by EPA

## **For Conferrals/Transfers/Sales:** Both the submitter and recipient receive a status update notification

#### Submitter

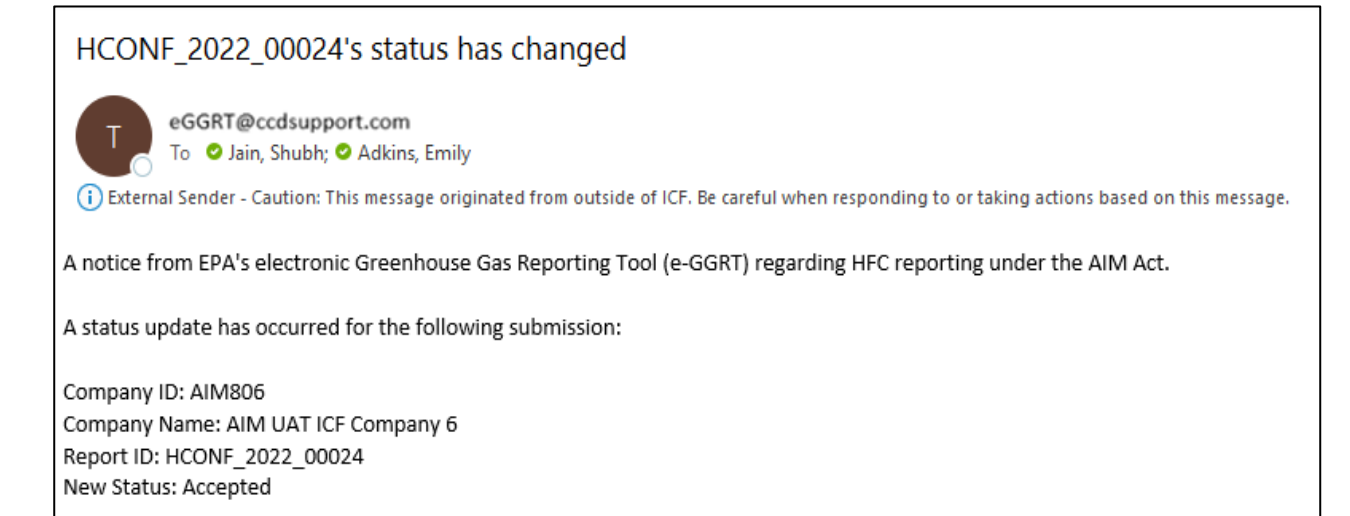

#### Recipient (Conferrals/Transfers/Sales only)

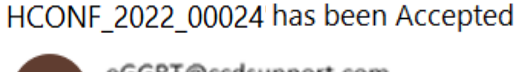

eGGRT@ccdsupport.com

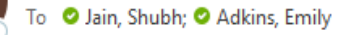

(i) External Sender - Caution: This message originated from outside of ICF. Be careful when responding to or taking actions based on this message.

A notice from EPA's electronic Greenhouse Gas Reporting Tool (e-GGRT) regarding HFC reporting under the AIM Act. The following submission has been Accepted:

Company ID: AIM805 Company Name: AIM UAT ICF Company 5 Report ID: HCONF\_2022\_00024

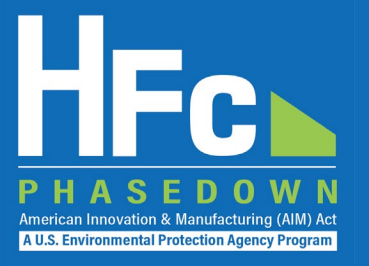

## **Viewing Documents**

### View Report Documents

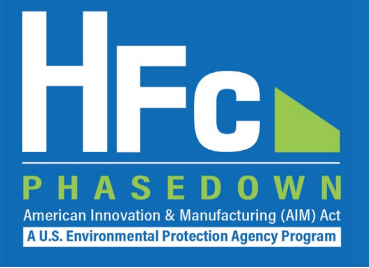

## Navigate to the HFC Reports tab and locate your report

- Company-reports are available in the Company Reports Summary tab
- For facility-level reports, click "Open Facility" in the Actions menu
- Click "Open" from the Actions menu to view a specific report

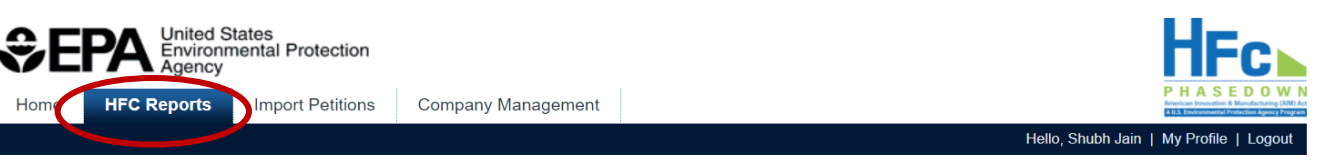

#### AIM UAT ICF Company 6 (AIM806)

Home » Choose a Company » Company Reports Summary

#### Submit or access your reports

Use this screen to start or open company-level HFC reports. Use the menu on the left to start a new One-time or Asneeded report, and use the menu on the right to access periodic (quarterly, bi-annual, annual) reports.

If your company includes facilities (added via the Company Management tab) they will be listed in a table below. To access facility-level reporting locate the facility and click Open Facility in the Actions column.

#### Start a New Company-Level One-Time or As-Needed Report

To start a new HFC report select its report type below, then click the Start button. If you want to view, revise, or amend an existing report, find it below in the Company-Level HFC Reports table and click Open.

#### Go to Company-Level Periodic Reporting

To access quarterly, biannual, or annual HFC reporting select the report type below, then click the Go button. You will be able to start and submit new reports, or view and resubmit previously-submitted reports.

| ~ | Select Report Type | ~ |
|---|--------------------|---|
|   | Go                 |   |

#### Company-Level HFC Reports

Select Report Type

Start

| Report ID        | HFC Report Type         | Last Modified | Last Submitted | Status   | Actions |
|------------------|-------------------------|---------------|----------------|----------|---------|
| HCONF_2022_00024 | Conferral of Allowances | 02/14/2022    | 02/14/2022     | Accepted | Open    |

#### Facility-Level Reporting

| Facility      | Facility ID | Facility City, State             | Actions       |
|---------------|-------------|----------------------------------|---------------|
| Test Facility | AIM806-01   | Washington, District of Columbia | Open Facility |

### View Report Documents

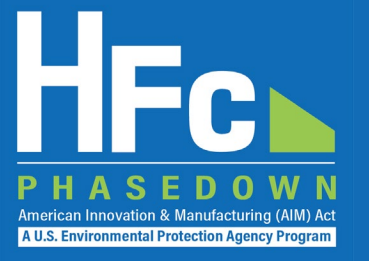

### **View Review Outcome Document**

#### **Report Status Update**

EPA accepted this HFC Conferral of Allowances report on 02/14/2022. Please refer to the Confirmation Notice and Balance Statement below in the Report History table for more information.

#### Report HCONF\_2022\_00024

| Reporting Year                 | 2022                           | Report Status            | Accepted                |         |
|--------------------------------|--------------------------------|--------------------------|-------------------------|---------|
| Conferee Name (ID)             | AIM UAT ICF Company 5 (AIM805) | Last Submitted Version   | 1                       |         |
| Created Date (By)              | 02/14/2022                     | Last Submitted Date (By) | 02/14/2022 (Shubh Jain) |         |
| Modified Date (By)             | 02/14/2022                     | Acceptance Date          | 02/14/2022              |         |
| Uploaded File Name             |                                | Uploaded Date (By)       | File Submitted?         | Actions |
| HFC Conferral of Allowances Re | port r0.2.xlsx                 | 02/14/2022               | Yes                     |         |
| Certification.pdf              |                                | 02/14/2022               | Yes                     |         |

#### Report History

| Version | Report Documentation                              | Submission Date (By)    | Review Date | Review Outcome Document                                         |
|---------|---------------------------------------------------|-------------------------|-------------|-----------------------------------------------------------------|
| 1       | Report Summary   ZIP Archive   Validation Summary | 02/14/2022 (Shubh Jain) | 02/14/2022  | HCONF_2022_00024_01_Confirmation_Notice_w_BalStmt_Conferrer.pdf |

### View Report Documents

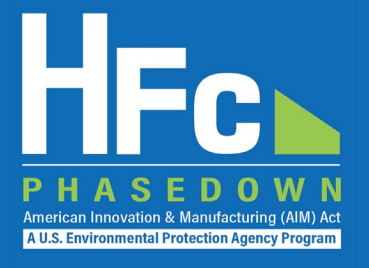

#### Recipients of Inter-Company Transfers, Conferrals, and Sales/Conveyance can similarly:

- 1. Log into e-GGRT
- 2. Enter HAWK/HFC reporting system
- 3. Locate the desired report in the company-level reports table
- 4. Open the report
- 5. Download the report outcome document provided by EPA

| Home HFC Reports Import Petitions Company Management                                                                                                    |                                                     | PHAS<br>American Innovation                |
|----------------------------------------------------------------------------------------------------|-----------------------------------------------------|--------------------------------------------|
|                                                                                                    | Hello, Sh                                           | nubh Jain   My Profil                      |
| AIM UAT ICF Company 5 (AIM805)                                                                                                    |                                                     |                                            |
| Home » Company Reports Summary » HFC Conferral of Allowances Report                                                                                                    |                                                     |                                            |
| HEC Conferral of Allowances Report                                                                                                    | HFC Reports                                         | s Resources                                |
| Complete and submit an HFC Conferral of Allowances Report if your company plans to confer application-specific                                                                                                    | Blank HFC                                           | Conferral of Allow                         |
| allowances, with the exception of the conferral of allowances for mission-critical military end uses. To notify EPA of a                                                                                                    |                                                     |                                            |
| contenar or allowances, complete Section 5. In addition, provide a certification from the contener and the contener as                                                                                                    |                                                     |                                            |
| described in Section 3 of the form; this supporting documentation should be uploaded below as part of your report, along with your HEC. Conferral of Allowance form. This form may only be used to notify EPA of an intent to confer allowance.                                                                                                    |                                                     |                                            |
| described in Section 3 of the form; this supporting documentation should be uploaded below as part of your report, along with your HFC Conferral of Allowance form. This form may only be used to notify EPA of an intent to confer allowances.                                                                                                    |                                                     |                                            |
| described in Section 3 of the form; this supporting documentation should be uploaded below as part of your report, along with your HFC Conferral of Allowance form. This form may only be used to notify EPA of an intent to confer allowances.                                                                                                    |                                                     |                                            |
| described in Section 3 of the form; this supporting documentation should be uploaded below as part of your report, along with your HFC Conferral of Allowance form. This form may only be used to notify EPA of an intent to confer allowances.                                                                                                    | J                                                   |                                            |
| described in Section 3 of the form; this supporting documentation should be uploaded below as part of your report, along with your HFC Conferral of Allowance form. This form may only be used to notify EPA of an intent to confer allowances.<br>Report Status Update EPA accepted this HFC Conferral of Allowances Report on 02/14/2022, in which you are the transferee. Please refer                                                                                                    | er to the outcome                                   | document below t                           |
| Compared Section 3 of the form; this supporting documentation should be uploaded below as part of your report, along with your HFC Conferral of Allowance form. This form may only be used to notify EPA of an intent to confer allowances.<br>Report Status Update EPA accepted this HFC Conferral of Allowances Report on 02/14/2022, in which you are the transferee. Please referinformation.                                                                                                    | er to the outcome                                   | document below 1                           |
| described in Section 3 of the form; this supporting documentation should be uploaded below as part of your report, along with your HFC Conferral of Allowance form. This form may only be used to notify EPA of an intent to confer allowances.<br>Report Status Update<br>EPA accepted this HFC Conferral of Allowances Report on 02/14/2022, in which you are the transferee. Please reference information.<br>Report HCONF 2022 00024                                                                                                    | er to the outcome                                   | document below 1                           |
| Complete Section 3 of the form; this supporting documentation should be uploaded below as part of your report, along with your HFC Conferral of Allowance form. This form may only be used to notify EPA of an intent to confer allowances.<br>Report Status Update<br>EPA accepted this HFC Conferral of Allowances Report on 02/14/2022, in which you are the transferee. Please referinformation.<br>Report HCONF_2022_00024                                                                                                    | er to the outcome                                   | document below f                           |
| Complete Section 3 of the form; this supporting documentation should be uploaded below as part of your report, along with your HFC Conferral of Allowance form. This form may only be used to notify EPA of an intent to confer allowances.  Report Status Update EPA accepted this HFC Conferral of Allowances Report on 02/14/2022, in which you are the transferee. Please referinformation.  Report HCONF_2022_00024 Reporting Year 2022                                                                                                    | er to the outcome<br>Report Status                  | document below t                           |
| Conferred Name (ID)       Allo WATCES, Compare Section 3. In addition, provide a Centification from the conferred and the conferred and the conferred an | er to the outcome<br>Report Status<br>Accepted Date | document below t<br>Accepted<br>02/14/2022 |

### **Outcome Document Example**

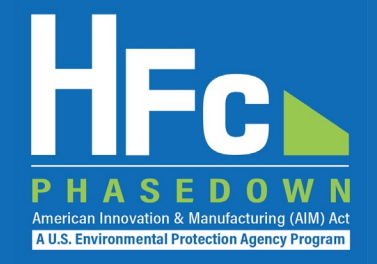

#### Company Six AIM UAT ICF Company 6 6568 Arlington Blvd Suite 403 Washington, DC 66778

February 14, 2022

Dear Sirs/Madams:

This letter serves as a "confirmation notice" by the U.S. Environmental Protection Agency (EPA) in response to your notification of intent to confer hydrofluorocarbon (HFC) application-specific allowances received on February 14, 2022 (Report ID: HCONF\_2022\_00024), consistent with the information below.

| Conferrer:                 | AIM UAT ICF Company 6                    |
|----------------------------|------------------------------------------|
| Conferee:                  | AIM UAT ICF Company 5                    |
| Year Allowances are Valid: | 2022                                     |
| Application                | Quantity of Conferred Allowances (MTEVe) |
| Propellants in MDIs        | 25                                       |

This letter confirms EPA's receipt of the information required in a notification of conferral of application-specific allowances contained in 40 CFR 84.31(h)(5). The EPA is issuing this confirmation based on a review of the information the Agency maintains on the conferrer.

We have included a balance statement for your respective companies that reflects this conferral. The balance statement reflects information available to the EPA primarily from your company's reported data regarding application-specific HFC allowances, as well as other information available to the Agency. While the balance statement represents EPA's current understanding of your company's allowance balance, it should not be interpreted as a final balance determination. If EPA obtains information later that indicates that the balance recorded on this statement is incorrect, the Agency will correct it and, where appropriate, may take enforcement action. EPA will notify your company of any corrections made.

Application-specific allowances may only be expended during the twelve-month control period (January 1, 2022 to December 31, 2022) for which they were allocated. Unexpended allowances may not be carried over from one control period to another. Further, no person may use an HFC produced or imported by expending application-specific allowances for any purpose other than that for which the application-specific allowance was allocated.

#### **U.S. Environmental Protection Agency - HFC Balance Statement**

| Company Name:        | AIM UAT ICF Company 6                         |
|----------------------|-----------------------------------------------|
| Date of Report:      | 02/14/2022                                    |
| Control Period:      | 01/01/2022 – 12/31/2022                       |
| Regulated Substance: | Hydrofluorocarbons (HFCs)                     |
| Unit:                | Metric Tons Exchange Value Equivalent (MTEVe) |

#### HFC Allowance Balance Summary

| Date of<br>Submission | Activity                     | Quarter | Production<br>Allowances | Consumption<br>Allowances | Application-<br>Specific<br>Allowances |
|-----------------------|------------------------------|---------|--------------------------|---------------------------|----------------------------------------|
| N/A                   | Beginning of Year Allocation |         | 0                        | 0                         | 1,000                                  |
| 02/14/2022            | Conferral                    |         | 0                        | 0                         | -25                                    |
| N/A                   | Current Allowance Balance    |         | 0                        | 0                         | 975                                    |

### **Review Outcomes and Documents**

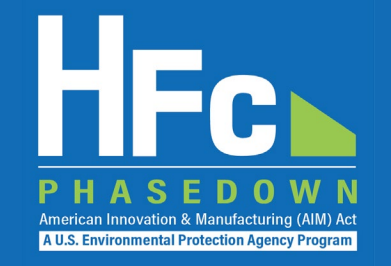

|                                                      | Type of Document Provided by EPA by Report Outcome |                  |                    |  |  |
|------------------------------------------------------|----------------------------------------------------|------------------|--------------------|--|--|
| Report Type                                          | Accepted                                           | Rejected         | Incomplete         |  |  |
| Conferral of Allowances                              | Balance Statement/Confirmation Notice              | Error Message*   | NA                 |  |  |
| Sale or Conveyance                                   | Non-Objection Notice                               | Objection Notice | Incomplete Letter* |  |  |
| Transhipment Notification                            | Confirmation Notice*                               | NA               | Incomplete Letter* |  |  |
| Inter-Company Transfers Report                       | Balance Statement/Non-Objection Notice             | Objection Notice | Incomplete Letter* |  |  |
| International Transfers Report                       | Balance Statement/Approval Letter                  | Denial Letter    | Incomplete Letter* |  |  |
| Request for Additional Consumption Allowances        | Balance Statement/Approval Letter*                 | Error Message*   | NA                 |  |  |
| Importer (Quarterly)                                 | Palance Statement*                                 | Error Massaga*   | NIA                |  |  |
| Producer (Quarterly)                                 | Balance Statement                                  | EITOI Wiessage   | NA                 |  |  |
| Application-Specific Allowance Holders               |                                                    |                  |                    |  |  |
| Destruction (One-Time)                               |                                                    |                  |                    |  |  |
| Exporter (Quarterly)                                 |                                                    |                  |                    |  |  |
| Fire Suppressant Recycler (Quarterly)                |                                                    |                  |                    |  |  |
| Importer of Record (Annual)                          |                                                    |                  | NA                 |  |  |
| Process Agent Use (Annual)                           | Nono*                                              | Error Massago*   |                    |  |  |
| Process Agent Use (One-Time)                         | None                                               | EITOI Wiessage   |                    |  |  |
| Producer (One-Time)                                  |                                                    |                  |                    |  |  |
| Reclamation (One-Time)                               |                                                    |                  |                    |  |  |
| Reclamation (Quarterly)                              |                                                    |                  |                    |  |  |
| Second Party Transformation and Destruction (Annual) |                                                    |                  |                    |  |  |
| Transformation (One-Time)                            |                                                    |                  |                    |  |  |

\*Outcome is eligible for resubmission or amendment.

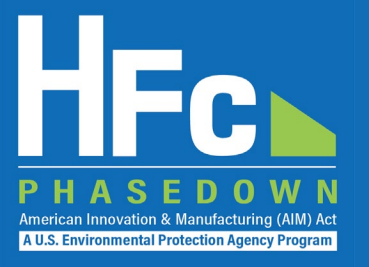

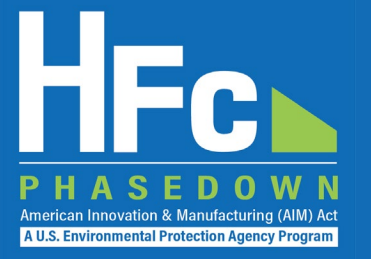

### **Locate Your Report and Start Revision**

#### **Report Status Update**

EPA rejected this HFC Conferral of Allowances report on 02/10/2022. Please refer to the error report below in the Report History table for more information. To address the issues described in the Review Outcome document you may submit a report revision. First, click the Start Revision button. Upload a revised report form and/or revised supplemental file(s) as appropriate. Then resubmit the report.

#### Report HCONF\_2022\_00015

| Sec. 1                                            |                        |                                  |                         |                              |                        |                |
|---------------------------------------------------|------------------------|----------------------------------|-------------------------|------------------------------|------------------------|----------------|
| Reporting Year 2022                               |                        |                                  | R                       | eport Status                 | Rejected               |                |
| Conferee Name (ID) AIM UAT ICF Company 5 (AIM805) |                        | Last Submi                       | tted Version            | 1<br>02/02/2022 (Shubh Jain) |                        |                |
| Created Date (By) 02/02/2022                      |                        |                                  | Last Submitte           |                              |                        |                |
| Modified Date (By) 02/02/2022                     |                        |                                  | Acceptance Date         |                              |                        |                |
| Uploaded                                          | Uploaded File Name     |                                  | Uploaded Date (By)      |                              | File Resubmitted?      | Actions        |
| HFC Conf                                          | erral of Allowances Re | port r0.2 (1) xlsx               | 02/02/2022              |                              | No                     |                |
| Submit                                            | Revision               |                                  |                         |                              |                        |                |
| Report H                                          | listory                |                                  |                         |                              |                        |                |
| Version                                           | Report Documenta       | tion                             | Submission Date (By)    | Review Date                  | Review Outcome Bocumon | -              |
| 1                                                 | Report Summary         | ZIP Archive   Validation Summary | 02/02/2022 (Shubh Jain) | 02/10/2022                   | HCONF_2022_00015_01_En | ror_Report.pdf |
|                                                   |                        |                                  |                         |                              |                        |                |

Back

### **Revise Report**

- Download the previously submitted Excel report, make the necessary revisions, and reupload the report
- You can add any new supporting documents and delete any previously uploaded files, if needed

### **Resubmit Report**

 Once all revisions have been made, click Submit Revision

#### Report Status Update

EPA rejected this HFC Conferral of Allowances report on 02/10/2022. Please refer to the error report below in the Report History table for more information. To address the issues described in the Review Outcome document you may submit a report revision. First, click the Start Revision button. Upload a revised report form and/or revised supplemental file(s) as appropriate. Then resubmit the report.

| Report H                                                                                                    | ICONF_2022_000         | 15                               |                         |             |                           |              |  |
|----------------------------------------------------------------------------------------------------|------------------------|----------------------------------|-------------------------|-------------|---------------------------|--------------|--|
|                                                                                                    | Reporting Year         | 2022                             | Re                      | port Status | Rejected                  |              |  |
| C                                                                                                    | onferee Name (ID)      | AIM UAT ICF Company 5 (AIM805)   | Last Submit             | ted Version | 1 (Version 2 Started)     |              |  |
|                                                                                                    | Created Date (By)      | 02/02/2022                       | Last Submitte           | d Date (By) | 02/02/2022 (Shubh Jain)   |              |  |
| N                                                                                                    | Modified Date (By)     | 02/24/2022                       | Accep                   | otance Date |                           |              |  |
| If you need to submit a revised report form, upload a revised/corrected version of the reporting form to overwrite the previous version. You may also delete and/or add supplemental files, as needed. Choose File to file chosen |                        |                                  |                         |             |                           |              |  |
| Uploaded                                                                                                    | File Name              |                                  | Uploaded Date (By)      |             | File Resubmitted?         | Actions      |  |
| HFC Confe                                                                                                    | erral of Allowances Re | port r0.2 (1).xlsx               | 02/24/2022              |             | No                        |              |  |
| Certificatio                                                                                                    | on.pdf                 |                                  | 02/24/2022              |             | No                        | Delete       |  |
| Submit                                                                                                    | Revision               |                                  |                         |             |                           | Ŭ            |  |
| керогт н                                                                                                    | Bread Decomposite      | 41                               | Submission Data (Da)    | Deview Det  | Device Octoor Deserved    |              |  |
| version                                                                                                    | Report Documenta       | auon                             | Submission Date (By)    | Review Date | e Review Outcome Document |              |  |
| 1                                                                                                    | Report Summary         | ZIP Archive   Validation Summary | 02/02/2022 (Shubh Jain) | 02/10/2022  | HCONF_2022_00015_01_Erro  | r_Report.pdf |  |
|                                                                                                    |                        |                                  |                         |             |                           |              |  |

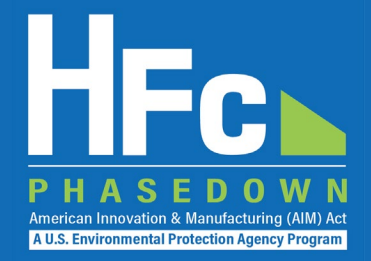

### **Complete Electronic Signature**

#### AIM UAT ICF Company 6 (AIM806)

Home » Choose a Company » Company Reports Summary » HFC Conferral of Allowances Report » Review and Submit

#### HFC Conferral of Allowances Report

Review the information below prior to submission and certification of your report. Click the Back button to modify your report or upload additional supporting documents, as needed. Click the Submit Report button to complete your electronic signature and submission of the report to EPA.

Click "Report Summary" to review a readable version of your report. Click "Report Summary - XML Version" to review the XML version of your report data that will be submitted to EPA.

#### Report HCONF\_2022\_00024

#### Reporting Year 2022

Conferee Name (ID) AIM UAT ICF Company 5 (AIM805)

#### Report Review

Prior to the submission and certification of your HFC Conferral of Allowances report, you may review it by viewing the print-friendly HTML Report Summary, the XML version, and/or the validation messages below. When you are satisfied with your HFC Conferral of Allowances report you may click the Submit Report button below. Your electronic signature is required to submit the report to EPA.

Report Status Draft

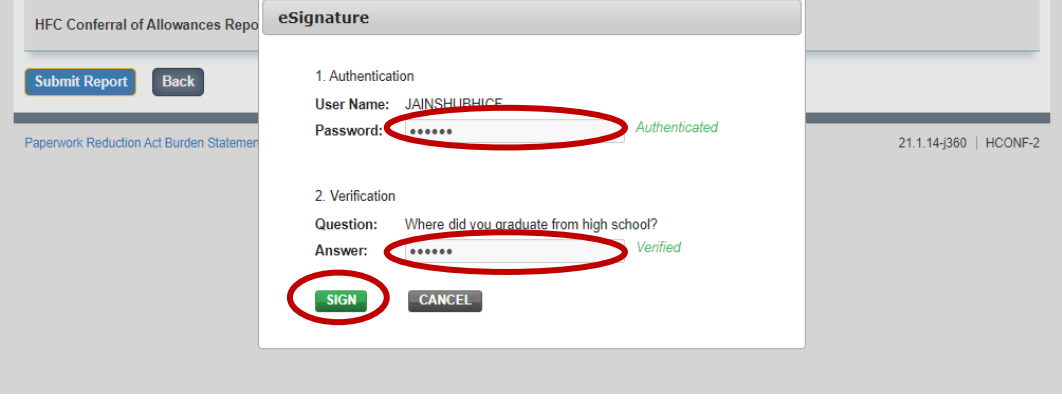

### **Receive Confirmation Email**

- All individuals that are registered with the company will receive a confirmation email from <u>eGGRT@ccdsupport.com</u>
- Once the report is signed, no further edits may be made to the report
- If additional edits are needed, you will have an opportunity after EPA review is complete

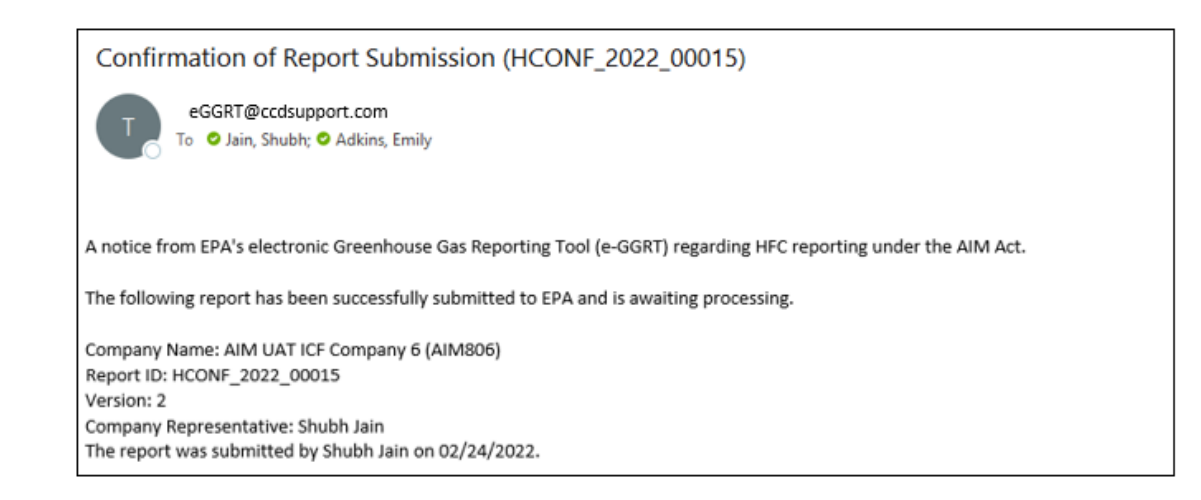

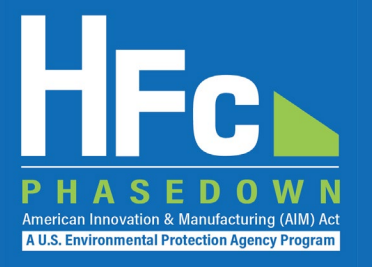

## Quarterly Importer Report Information

### Determining Which Shipments of Bulk HFCs to Report for Q1 2022

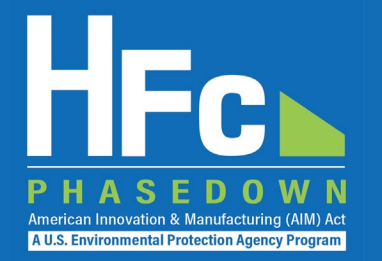

- Imports of HFCs that berth at a port in the United States between January 1, 2022, and March 31, 2022, must be reported in the Q1 2022 Importer Quarterly Report
- Importers and/or their brokers with access to the Automated Broker Interface (ABI) may transmit an ACE Cargo Manifest/In-Bond/Entry Status Query to request information about the dates that vessels berth:
  - Users should select the "Bill of Lading" Query
  - The system-generated record identifier "WR5" should contain "Conveyance Arrival" in the following format: "WR5MMDDYYHHMM19"
  - If the "Conveyance Arrival" date (generally, the date that a vessel berths) is between January 1, 2022 and March 31, 2022 (inclusive), regulated bulk HFCs contained in the shipment should be reported as part of the importer's Q1 HFC Importer Quarterly Report
    - It is the responsibility of the importer to confirm the information accurately reflects the date that a vessel berths
  - In the unlikely event that "Conveyance Arrival" is unavailable in the query result, the importer and/or broker should contact the carrier to transmit the corresponding date to U.S. Customs and Border Protection (CBP)

### Resources

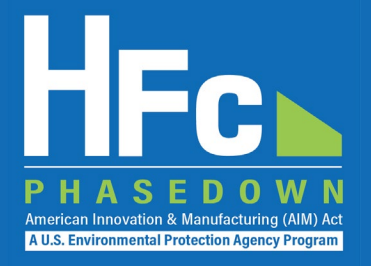

HFC Allocation Final Rule

(https://www.epa.gov/climate-hfcs-reduction/final-rule-phasedown-hydrofluorocarbons-establishing-allowance-allocation)

#### • HFC Allocation Program Reporting and Recordkeeping web page

(https://www.epa.gov/climate-hfcs-reduction/hfc-allocation-rule-reporting-and-recordkeeping)

Reporting Forms

#### HFC Allocation Rule Reporting Resources

(https://www.epa.gov/climate-hfcs-reduction/hfc-allocation-rule-reporting-resources)

- Reporting Forms
- Webinar Presentation Slides
- Reporting Instructions
- <u>EPA's electronic Greenhouse Gas Reporting Tool (e-GGRT)</u> (https://ghgreporting.epa.gov/)
- HFC Allocation Rule Reporting Help Desk

(https://www.epa.gov/climate-hfcs-reduction/forms/hfc-allocation-rule-reporting-helpdesk)

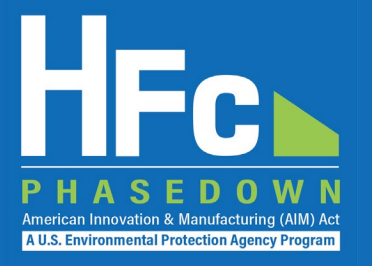

## Questions?